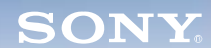

Display

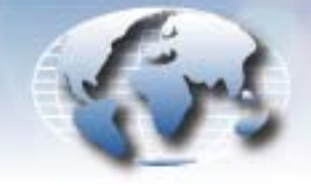

WORLDWIDE TECHNICAL BULLETINS FOR BROADCAST AND PROFESSIONAL PRODUCTS

# Video Products Technical Bulletin 30-2008-109

DATE: July 28, 2008

SUBJECT: FIRMWARE UPGRADE-VERSION 4.06

MODEL: BKM-FW50 BKM-FW50/1 BKM-FW50/2 BKM-FW50/3 BKM-FW50/4

SERIAL NO: ALL

## DESCRIPTION

Firmware version 4.06 is available. The firmware includes Network firmware V4.00.

### PARTS REQUIRED

| Part No. | Description             | Qty. |
|----------|-------------------------|------|
| FW50V406 | BKM-FW50 Firmware V4.06 | 1    |

### ORDERING INFORMATION

To order upgrades, contact:

Sony SoftwarePLUS<sup>®</sup> 8281 NW 107th Terrace Kansas City, MO 64153 Call: (800) 538-7550 Fax: (816) 880-6854 Web: http://www.sony.com/softwareplus

**Customers outside the United States:** *Please order parts from your usual supplier.* 

## PROGRAM IMPROVEMENTS

#### V4.06

- When power is ON, the unit can now play while the "Loading screen" is displayed.
- The unit can now be powered ON when reaching the time on the Time Table.

## V3.04

• ID talk is optimized.

## V3.00

- The following models are supported:
  - FWD-32LX2 Series FWD-40LX2 Series KLH-W26 KLH-W32
- The following functions are added:

List Play Time Table

DPMO07-038R, DPMO07-002, DPMO06-051R

#### **UPGRADE PROCEDURE**

#### System Requirements

- PC with LAN connection
- Compatible monitor
- Firmware update program (included with firmware)

*NOTE:* Perform the Streaming update before the Network update.

#### Preparation

- 1. Copy the firmware and updater files to the PC.
- 2. Set the Windows Firewall to Off (if installed) as follows:
  - a. On the PC, click Start > Settings > Control Panel > Windows Firewall.
  - b. Click the Off radio button.
- 3. Connect BKM-FW50 to option slot 1 of the monitor. (See Figure 1.)

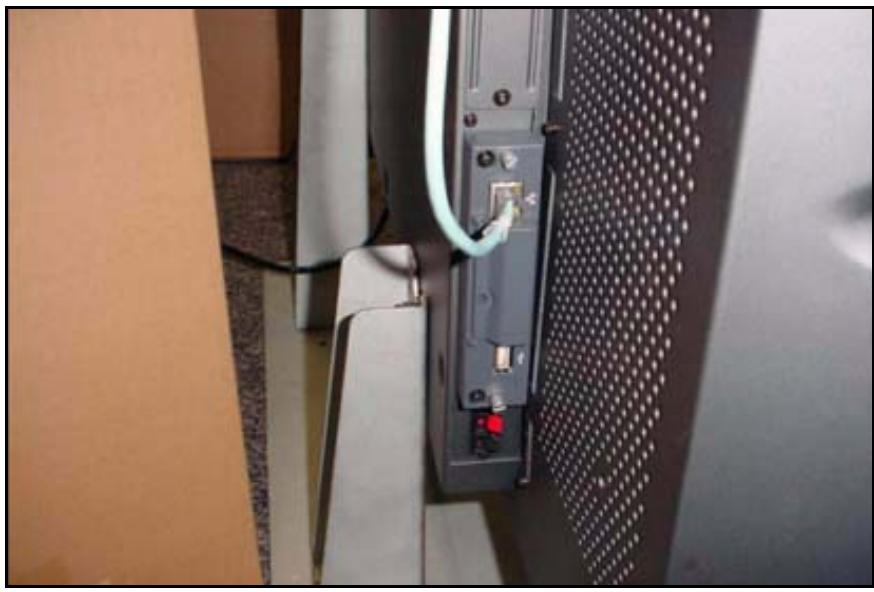

Figure 1

4. Make note of the IP address. (See Figure 2.)

**NOTE:** Refer to the *BKM-FW50 Operating Instructions* for details on how to set or confirm the IP address.

|       | Information                                                                          |                                                       |
|-------|--------------------------------------------------------------------------------------|-------------------------------------------------------|
| 10000 | Model Name:<br>Serial Number:<br>Operation Time:<br>Software Version:<br>IP Address: | FWD-42PV1<br>6302054<br>00229H<br>1.30<br>43.2.48.161 |
| D     | Select: (+)+)+) Set:                                                                 |                                                       |

Figure 2

5. In the Address bar of Internet Explorer, type the applicable IP address, and press ENTER.

## http://xx.x.xx.xxx

If successful, the screen in Figure 3 appears.

| -           | -    |                                        |                                     | FWD                                                  | ) serie               |
|-------------|------|----------------------------------------|-------------------------------------|------------------------------------------------------|-----------------------|
| Information | Cor  | hgure.                                 | Control                             | Player                                               | Setup                 |
| INFORMAT    | TION | Click this<br>display. \<br>other info | button to show<br>You can check the | v the present sta<br>he network settin<br>e display. | tus of the<br>igs and |
| CONFIGURAT  | TION | Click this                             | button to conf                      | gure the display.                                    |                       |
| CONT        | TROL | Click this                             | button to cont                      | rol the display.                                     |                       |
| PLA         | AYER | Click this                             | button to show                      | r player page.                                       |                       |
| st          | ETUP | Click this<br>A passwor<br>set.        | button to set und is required if an | p the network fu<br>administrator pas                | inctions.<br>sword is |

Figure 3

6. Enter the following user name and password using lowercase letters, and click OK. (See Figure 4.)

User name: service Password: fwd\_series

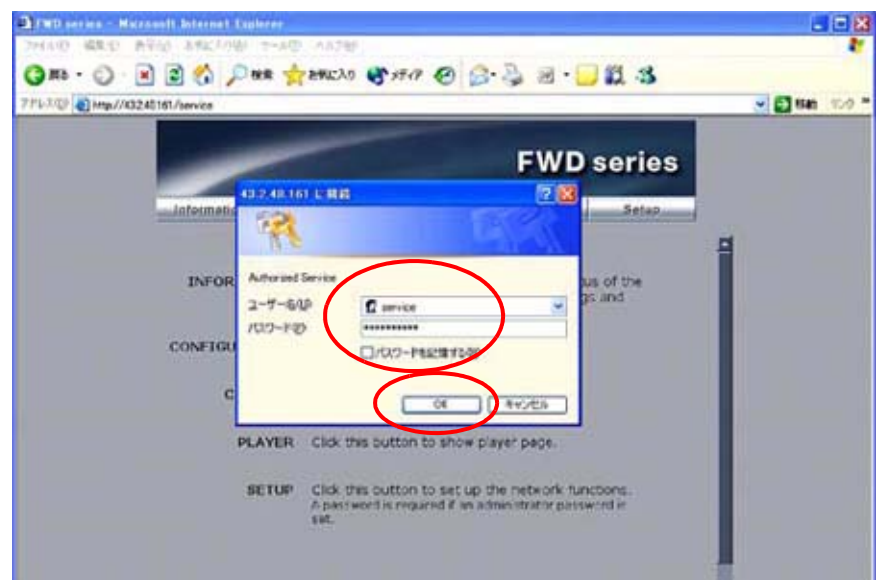

Figure 4

7. Click Update. (See Figure 5.)

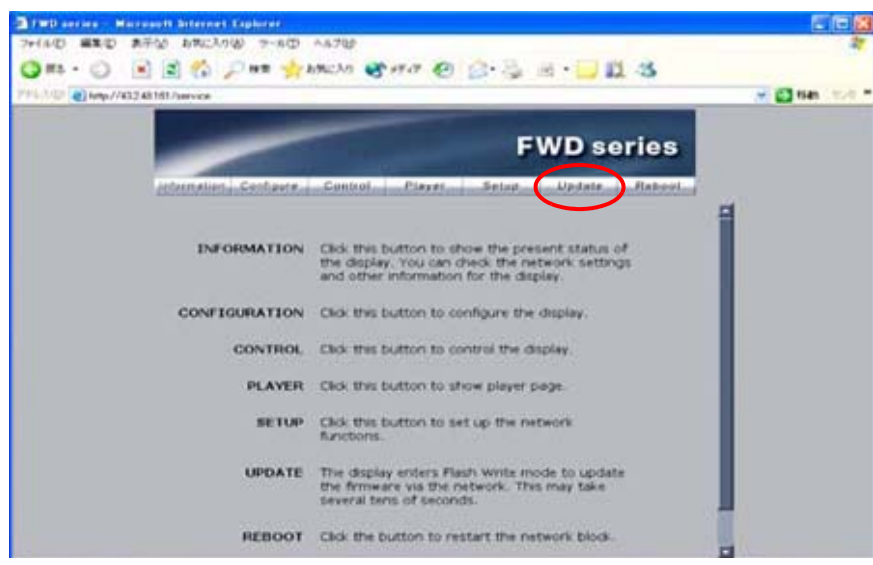

Figure 5

#### Streaming Update

1. In the Update Module field, select Streaming Controller, then click Apply. (See Figure 6.)

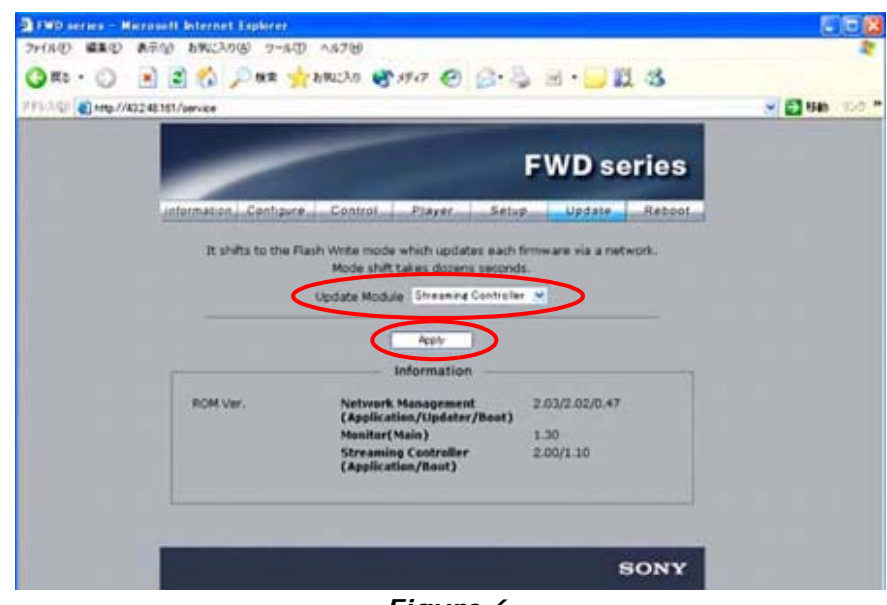

Figure 6

The application enters Flash Write Mode. (See Figure 7.)

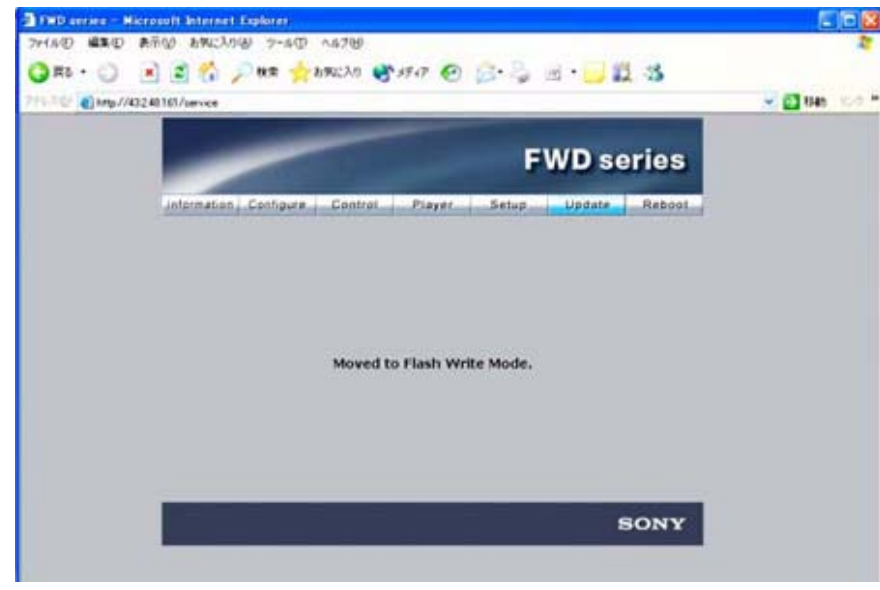

## Figure 7

2. Double-click the "Firmware updater.exe" file.

3. Enter the IP address, and click Search. (See Figure 8.)

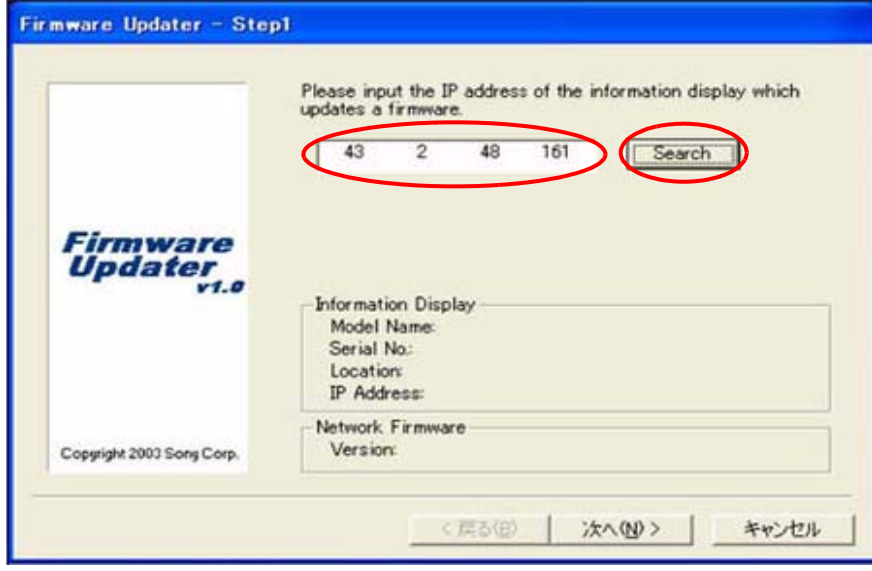

#### Figure 8

The Information Display Search window appears. (See Figure 9.)

|         | Information Display Search                                       |
|---------|------------------------------------------------------------------|
|         | Please specify the information display which updates a OK Cancel |
| Fir     | Model Name Serial No. Location IP Address                        |
|         |                                                                  |
| Copyrig | Refresh                                                          |

Figure 9

4. After a few minutes, the Model Name, Serial No., and IP Address are entered automatically.

Click OK. (See Figure 10.)

|           | Information Display Search                                          |
|-----------|---------------------------------------------------------------------|
|           | Please specify the information display which updates a OK firmware. |
| Fir<br>Up | Model Name Serial No. Location IP Address                           |
|           | V rWD-42FV1 6302004 43248.187                                       |
|           |                                                                     |
|           | Bafrach                                                             |

## Figure 10

5. When the Information Display data are filled in, click Next. (See Figure 11.)

|                           | updates a firmware.                                                                                     |
|---------------------------|----------------------------------------------------------------------------------------------------|
|                           | 43 2 48 187 Search                                                                                      |
| Firmware<br>Updater       |                                                                                                    |
|                           | Information Display<br>Model Name: FWD-42PV1<br>Serial No: 6302054<br>Location:<br>IP Address: 43248182 |
| Constrict 2003 Sone Corp. | Network Firmware<br>Version                                                                             |

Figure 11

**NOTE:** If the network connection is bad and you cannot get to the Firmware Updater window as shown in Figure 11, perform the following steps:

- a. Under the "Preparation" heading, repeat steps 4 through 5, and click Information as shown in Figure 12.
- b. Write down the network address data for IP Address (Controller) and IP Address (Player).

|                                                                                                    |                    | F            | WD se   | eries                                                                                                    |
|----------------------------------------------------------------------------------------------------|--------------------|--------------|---------|----------------------------------------------------------------------------------------------------|
| Information Configure                                                                                                    | Control Player     | Setup        | Update  | Reboot                                                                                                    |
|                                                                                                    | Location           | 34G2F        | E3      | 1 1                                                                                                    |
| STATUS                                                                                                    | Power              | ON           |         |                                                                                                    |
|                                                                                                    | Input              | Option       | 1 RGB   |                                                                                                    |
|                                                                                                    | Picture Mode       | User1        |         |                                                                                                    |
|                                                                                                    | Aspect             | Full         |         |                                                                                                    |
|                                                                                                    | Closed Caption     | CC3          |         |                                                                                                    |
|                                                                                                    | PAP                | OFF          |         |                                                                                                    |
|                                                                                                    | Muting             | OFF          |         |                                                                                                    |
|                                                                                                    | Operation          | 251H         |         |                                                                                                    |
| in the second second se | Contents Player    | Idle         |         |                                                                                                    |
| NETWORK                                                                                                    | IP Address Setup   | Auto (E      | DHCP)   |                                                                                                    |
| A Design of the local data and the                                                                                                    | IP Address(Control | ler) 43.2.9. | 174     |                                                                                                    |
|                                                                                                    | IP Address(Player) | 43.2.9.      | 179     |                                                                                                    |
|                                                                                                    | Subnet Mask        | 255.25       | 5.255.0 |                                                                                                    |
|                                                                                                    | Default Gateway    | 43.2.9       | 239     |                                                                                                    |
|                                                                                                    | Primary DNS        | 43.15.       | 126.4   |                                                                                                    |
|                                                                                                    | Secondary DNS      | 4271         | 24.252  | the second second second second second second second second second second second second second second second s |

Figure 12

- c. Repeat steps 6 through 7 under the "Preparation" heading, and step 1 under the "Streaming Update" heading on page 5.
- d. Input the IP address data for the IP Address (Player) noted in step b above. (See Figure 13.)

**NOTE:** Make sure to use the IP Address (Player) data for the Streaming update (and IP Address (Controller) data for the Network update).

e. Click Next, then proceed to step 6 on page 9.

|                     | updates a fillinimale.   |
|---------------------|--------------------------|
|                     | 43 2 9 148 Search        |
|                     |                          |
| Firmware<br>Updater |                          |
| v1.1                | -Information Display     |
|                     | Model Name:              |
|                     | Serial No.:<br>Location: |
|                     | IP Address:              |
|                     | - Network Firmware       |
|                     | Manufactor               |

Figure 13

6. In the Firmware field, select NETWORK, and click Browse. (See Figure 14.)

|                 | Firmwark NETWORK                         |
|-----------------|------------------------------------------|
|                 | File: Browse                             |
|                 |                                          |
| Firmware        |                                          |
| updater<br>v1.1 |                                          |
|                 | Information Display                      |
|                 | Model Name: NOTAVAILABLE<br>Serial No: 0 |
|                 | Janatian Volume                          |
|                 | Location                                 |
|                 | IP Address: 43.14.202.63                 |
|                 | IP Address: 43.14.202.63                 |

Figure 14

7. Select Streaming and "vxWorks\_ver4.06.rom," and click Open. (See Figure 15.)

| ァイルを開く      |                     |   |         |     | ? |
|-------------|---------------------|---|---------|-----|---|
| ファイルの場所の:   | Streaming           | • | \$<br>• | -   |   |
| vxWorks_ver | r4.06.rom           |   |         |     |   |
|             |                     |   |         |     |   |
|             |                     |   |         |     |   |
|             |                     |   |         |     |   |
|             |                     |   |         |     |   |
|             |                     |   |         |     |   |
| ファイル名(11):  | vxWorks_ver4.06.rom |   |         | Оре | n |

Figure 15

8. The required firmware is added to the File field. Click Next. (See Figure 16.)

|                           | Please choose the target and file of a firmware to update. |
|---------------------------|------------------------------------------------------------|
|                           | Firmware: NETWORK                                          |
|                           | File: C:¥Documents and Settings¥00070481 Browse            |
|                           |                                                            |
|                           |                                                            |
| Firmware                  |                                                            |
| Updater                   |                                                            |
| v1.1                      | -Information Display                                       |
|                           | Model Name: NOTAVAILABLE                                   |
|                           | Serial No.: 0                                              |
|                           | Location:                                                  |
|                           | IP Address: 43.14.202.63                                   |
|                           | Matural, Elimina                                           |
|                           | - Network Firmware                                         |
| Copyright 2003 Sony Corp. | Version: 3.4                                               |

Figure 16

9. Click Update. (See Figure 17.)

|                           | Update the firmware of the NETWORK control CPU.<br>Please push an 'Update' button in order to start update.<br>Update |
|---------------------------|----------------------------------------------------------------------------------------------------|
| Firmware<br>Updater       | Update Information<br>File: C:¥Documents and Settings¥0007048115¥デスクトップ<br>¥FW50_フランス郵便局                              |
|                           | Information Display<br>Model Name: NOTAVAILABLE<br>Serial No: 0<br>Location:<br>IP Address: 43.14.202.63              |
| Copyright 2003 Sony Corp. | Network Firmware<br>Version: 3.4                                                                                      |

Figure 17

10. The following screen appears during the update. (See Figure 18.)

**NOTE:** Do not click anywhere during the update.

|                           | Updating the firmware of the NETWORK control CPU.                                                                 |
|---------------------------|----------------------------------------------------------------------------------------------------|
|                           | Transfer:                                                                                                    |
|                           | Rewriting                                                                                                    |
|                           | Please do not perform the end of this software and the<br>power supply OFF of a information display during update |
| Firmware<br>Updater       | Update Information<br>File: C:#Documents and Settings¥0007048115¥デスクトップ<br>¥FW50_フランス郵便局                          |
| ¥1.1                      | Information Display                                                                                               |
|                           | Model Name: NOTAVAILABLE                                                                                          |
|                           | Serial No.: U                                                                                                    |
|                           | IP Address: 43.14.202.63                                                                                          |
|                           | Network Firmware                                                                                                  |
| Copyright 2003 Sony Corp. | Version: 3.4                                                                                                    |

#### Figure 18

11. When the Restart button appears on the screen, click Restart, then click Finish. (See Figure 19.)

|                           | Please push an 'Restart' button in order to restart<br>information display               |
|---------------------------|------------------------------------------------------------------------------------------|
| Firmware<br>Updater       | Update Information<br>File: C:¥Documents and Settings¥0007048115¥デスクトップ<br>¥FW50_フランス郵便局 |
|                           | Information Display                                                                      |
|                           | Model Name: NUTAVAILABLE<br>Serial No: 0                                                 |
|                           | Location:                                                                                |
|                           | IP Address: 43.14.202.63                                                                 |
|                           | Network Firmware                                                                         |
| Copyright 2003 Sony Corp. | Version: 3.4                                                                             |

#### Figure 19

12. Close the Internet Explorer Browser.

#### **Network Update**

- 1. Perform all the steps under "Preparation" starting on page 2 of this bulletin.
- 2. In the Update Module field, select Network Management, then click Update. (See Figure 20.)

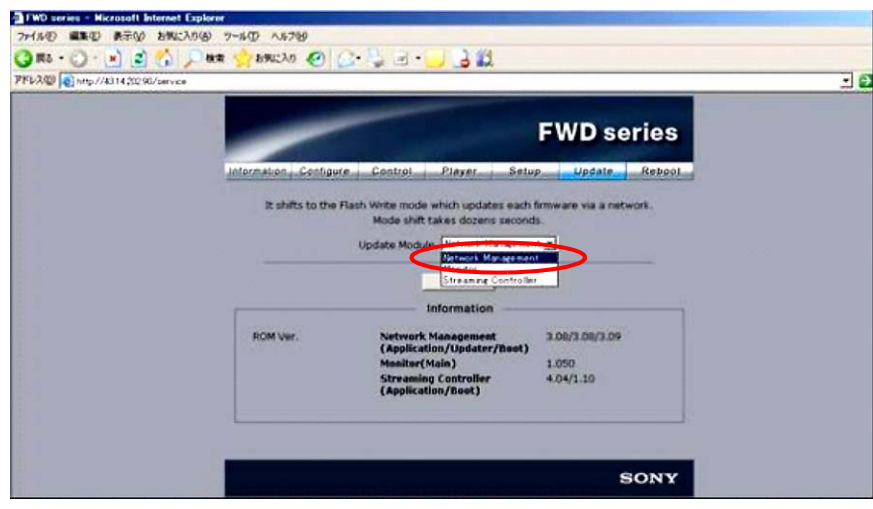

Figure 20

- 3. Under "Streaming Update" starting on page 5, perform steps 2 through 6.
- 4. Select "image\_debug\_fw50\_v400.rom," and click Open. (See Figure 21.)

| ァイルを開く                                        |                           |           |
|-----------------------------------------------|---------------------------|-----------|
| ファイルの場所①:                                     | C Network                 | • 🖬 📩 🖬 • |
| bootloader fw5                                | 50 v309.rom               |           |
|                                               | w50 v/00 rom              |           |
| image_debug_f                                 | **30_V400.1011            |           |
| updater_fwou_v                                | 7400.rom                  |           |
| updater_two0_t                                | 7400.rom                  |           |
| image_debug_f                                 | 7400.rom                  |           |
| image_debug f                                 | v4UU.rom                  |           |
| ■image_debug f<br>■updater_tw60_<br>ファイル名(N): | image_debug_fw50_v400.rom | Open      |

## Figure 21

- 5. Under "Streaming Update" on page 5, perform steps 8 through 12.
- 6. Under "Network Update" on page 12, perform steps 1 through 3 again.

7. Select "updater\_fw50\_v400.rom," and click Open. (See Figure 22.)

| •   |
|-----|
|     |
|     |
|     |
|     |
|     |
|     |
| pen |
|     |
|     |

Figure 22

- 8. Under "Streaming Update" on page 5, perform steps 8 through 12 again.
- 9. If the bootloader V3.09 needs to be installed, install as follows; otherwise, skip to the confirmation.
  - a. Under "Streaming Update" on page 5, perform steps 8 through 12.
  - b. Under "Network Update" on page 12, perform steps 1 through 3 again.
  - c. Select "bootloader\_fw50\_v309.rom," and click Open. (See Figure 23.)

| アイルを開く                           | the second second second second                 |      |
|----------------------------------|-------------------------------------------------|------|
| ファイルの場所の:                        | Detwork                                         |      |
| bootloader_fw5                   | 50_v309.rom                                     |      |
| image debug t                    | the state of the state of the state state state |      |
| indec_debdg_r                    | 100_V400.rom                                    |      |
| updater_fw50_                    | wou_v400.rom<br>_v400.rom                       |      |
| ininge_debug_<br>updater_fw50_   | 10/50_v400.rom<br>_v400.rom                     |      |
| in updater_fw50_                 | v400.rom                                        |      |
| m inse_dedd_]<br>m updater_fw50_ | v400.rom                                        | Open |
| m mage_debug_<br>m updater_fw50_ | bootloader_fw50_v309.rom                        | Open |

Figure 23

- d. Under "Streaming Update" on page 5, perform steps 8 through 12.
- e. Close the Internet browser on your PC.

## CONFIRMATION

Confirm that the ROM versions are as follows. (See Figure 24.)

Network Management 2.03/x.xx/x.xx

Streaming Controller 2.00/x.xx

| It shifts to the Flash Write mode which updates each firmware via a network<br>Mode shift takes dozens seconds.<br>Update Module Network Management<br>Apply<br>Information<br>ROM Ver. Network Management<br>(Application/Updater/Boot)<br>Monitor(Main)<br>Streaming Controller<br>(Application/Boot) |    |
|----------------------------------------------------------------------------------------------------|----|
| Mode shift takes dozens seconds.         Update Module         Apply         Information         ROM Ver.         Network Management<br>(Application/Updater/Boot)         Monitor(Main)         Streaming Controller<br>(Application/Boot)                                                             | k. |
| Update Module Network Management<br>Apply Information ROM Ver. Network Management (Application/Updater/Boot) Monitor(Main) Streaming Controller (Application/Boot) 1.050 4.06/10                                                                                                    |    |
| Apply<br>Information<br>ROM Ver. Network Management<br>(Application/Updater/Boot)<br>Monitor(Main)<br>Streaming Controller<br>(Application/Boot)<br>1.050<br>4.06/110                                                                                                    |    |
| ROM Ver. Network Management<br>(Application/Updater/Boot)<br>Monitor(Main)<br>Streaming Controller<br>(Application/Boot)                                                                                                    |    |
| ROM Ver. Network Management<br>(Application/Updater/Boot)<br>Monitor(Main)<br>Streaming Controller<br>(Application/Boot)                                                                                                    |    |
| ROM Ver. Network Management<br>(Application/Updater/Boot)<br>Monitor(Main) 1.050<br>Streaming Controller<br>(Application/Boot)                                                                                                    |    |
| (Application/Updater/Boot)<br>Monitor(Main) 1.050<br>Streaming Controller 4.06/110<br>(Application/Boot)                                                                                                    |    |
| Streaming Controller<br>(Application/Boot)                                                                                                    |    |
|                                                                                                    |    |
|                                                                                                    |    |
|                                                                                                    |    |
|                                                                                                    |    |
| SO                                                                                                    |    |